## **CENTRO UNIVERSITÁRIO UNIBRAS MONTES BELOS**

# MANUAL DO ALUNO AVA

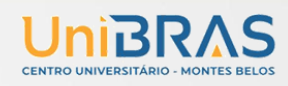

#### MANUAL DO ALUNO – AVA/MOODLE

#### 2025/1

#### PRIMEIRA PARTE

Esta primeira parte do manual do *Moodle* está destinada para orientações em como acessar o curso, atualizar o perfil e realizar as atividades.

#### 1. PARA ACESSAR A SALA VIRTUAL

Para acessar o Ambiente Virtual de Aprendizagem (AVA), entre na internet e digite o endereço eletrônico:

#### https://ava.unibras.digital

Nos campos **Identificação de usuário** e **Senha** é que você deve inserir suas credenciais da Microsoft, ou seja, seus dados do e-mail institucional, por isso é importante memorizá-las, uma vez que será a sua chave de acesso para entrar no ambiente do curso.

No espaço destinado ao ser direcionado para a tela da Microsoft, digite:

- 1. Em e-mail: digite seu e-mail institucional
- 2. Em senha: digite a sua senha de e-mail institucional
- 3. Clicar no botão Acessar.

### 

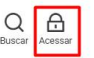

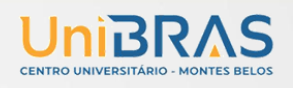

| Micro         | soft                 |         |   |
|---------------|----------------------|---------|---|
| Entrar        |                      |         |   |
| Email, telefo | one ou Skype         |         | _ |
| Não tem uma   | a conta? Crie uma!   |         |   |
| Não consegu   | e acessar sua conta? |         |   |
|               |                      | Avançar |   |
|               |                      |         |   |
|               |                      |         | _ |
| ි Opçĉ        | ies de entrada       |         |   |

#### 2. MINHA PÁGINA INICIAL

Ao acessar você será direcionado para o painel, identificando o bloco resumo das disciplinas e com isso podendo visualizar as disciplinas vigentes para iniciar.

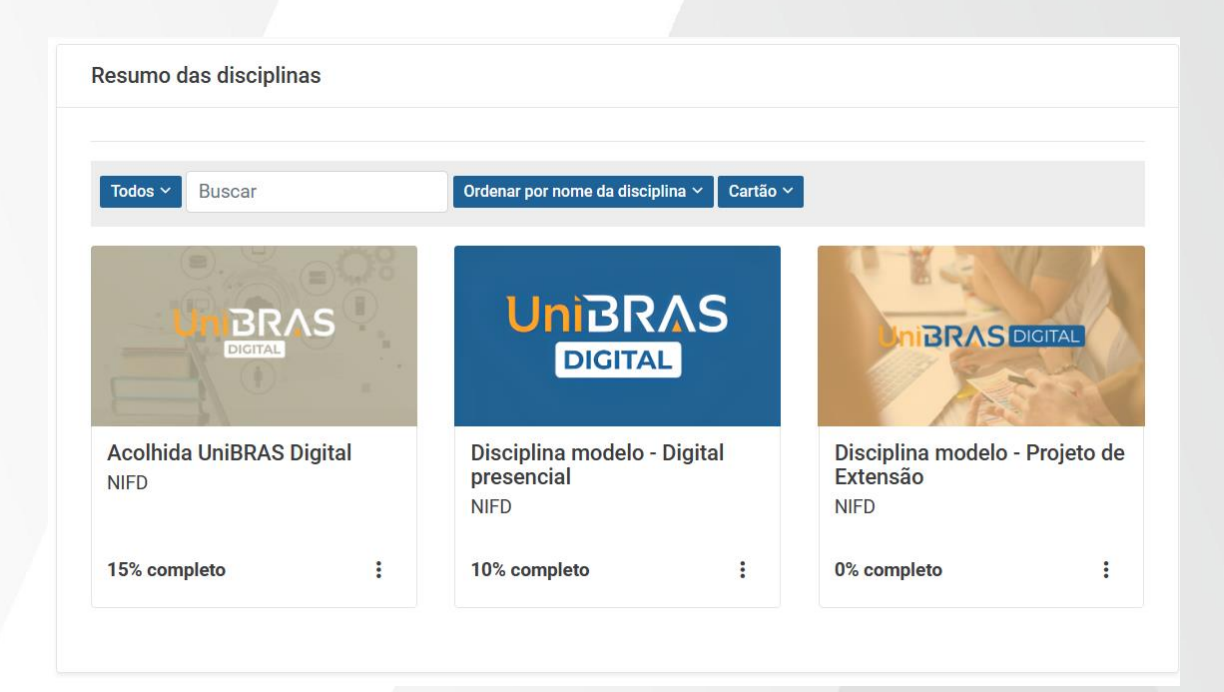

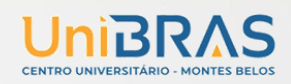

#### **3. MODIFICAR PERFIL**

É importante que uma das primeiras ações seja a **Edição do Perfil**. Esse recurso apresenta informações sobre o usuário, verifique se essas informações estão corretas, principalmente, *e-mail* que terá utilização para envio de comunicados sobre proposições e correções de atividades, publicação de mensagem no fórum, avisos e outros informações referentes ao andamento da disciplina.

Para editar seu perfil, proceda da seguinte maneira:

- 1. No lado direito, localizar Preferências
- 2. Clique em Modificar perfil
- 3. Nesta página terá espaços de preenchimento obrigatório e não

obrigatório, deverá também inserir uma foto de baixa resolução para facilitar sua identificação.

4. Terminadas as modificações, clique em atualizar perfil.

|           |              |                                                                                                   |      | ×   |
|-----------|--------------|---------------------------------------------------------------------------------------------------|------|-----|
| r n       | JG           | José Gustavo Dias Alves<br>Administrador Professor Estudante<br>jose.alves@braseducacional.com.br |      |     |
|           | Perfil       |                                                                                                   |      |     |
| r         | Notas        |                                                                                                   |      |     |
|           | Calendário   |                                                                                                   |      |     |
|           | Preferências |                                                                                                   |      |     |
| na<br>:ia | Mudar papel  | para                                                                                              |      | eto |
| ıpl       | ② Ajuda      | Ð                                                                                                 | Sair |     |

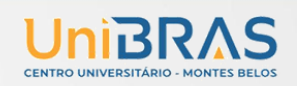

#### 4. CONFIGURAÇÕES DE MENSAGENS

Você pode enviar e receber mensagens instantâneas entre os participantes através da área do curso, tanto para os usuários que estão *online* ou *off-line*.

|                         |   | ×        |  |
|-------------------------|---|----------|--|
| Pesquisar               | Q | \$       |  |
| L Contatos              | 1 |          |  |
| ▼Favoritos (1)          |   |          |  |
| José Gustavo Dias Alves |   | >        |  |
| ▶ <b>Grupo</b> (0)      |   |          |  |
| Privado (0)             |   |          |  |
|                         | ¥ | <b>*</b> |  |

Veja na sequência como enviar mensagens instantâneas no MOODLE e respondê-las.

#### 4.1 Enviando mensagem para um usuário que está online

- 1° Clique em contatos, para poder pesquisar seu contato.
- 2° Digite o nome da pessoa que você deseja mandar mensagem no primeiro quadro e depois pressione a tecla ENTER para pesquisar, irá mostrar todos os usuários correspondentes.
- 3° Para mandar mensagem para ele clique no usuário para seleciona,
- 4° Após seleciona, digite a mensagem que deseja encaminhar no quadro em branco logo abaixo e clique em **Enviar**.

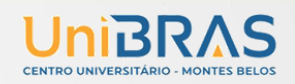

A indicação de recebimento de mensagem também é apresentada na área da disciplina/curso, através do **Bloco Mensagens**. Neste bloco aparece o nome do usuário

que enviou a mensagem e uma sinalização junto ao ícone , indicando quantas mensagens foram encaminhadas por esse usuário. Clicando sobre o número apresentado, será aberta uma nova janela com a mensagem recebida. Após o primeiro acesso à mensagem, ela não será mais visualizada no Bloco Mensagens, mas sim no histórico de mensagens trocadas com este usuário.

#### 5. NAVEGAÇÃO

A barra de navegação do MOODLE, figura abaixo, exibe o histórico de navegação do usuário dentro do ambiente do curso. Para retornar a uma página anterior, utilize esta barra de navegação do ambiente, evitando utilizar o botão **Voltar** (*Back*) do seu navegador de internet, evitando ocasionar erros ao tentar retornar à página anterior.

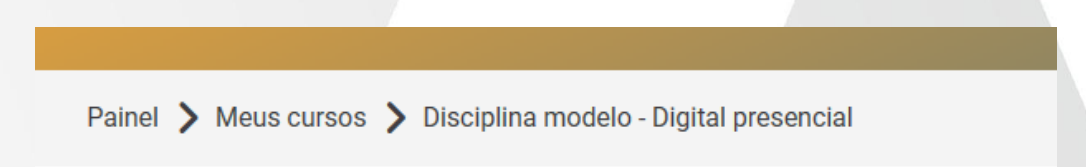

#### 6. FÓRUM E MS TEAMS

Ferramentas de comunicação assíncronas. Permite que os participantes do curso discutam sobre algum tema ou assunto proposto em tempos diferenciados e espaços distintos. Por ser uma ferramenta de comunicação assíncrona, não exige conexão simultânea dos participantes ao ambiente da sala de aula virtual.

Nos fóruns interativos e chats do MS Teams, você deverá responder às mensagens de tópicos já existentes, criados pelo professor.

#### 6.1 Responder a um tópico existente no Fórum

Para responder a um FÓRUM, clique sobre o título do tópico, como mostra a figura abaixo.

| Fórum e notificações de avisos |             |                      |      |
|--------------------------------|-------------|----------------------|------|
| Notícias e avisos              |             |                      |      |
| Grupos separados: Montes Belos |             |                      |      |
|                                |             | Última mensagem      |      |
| Tópico                         | Grupo Autor | Ļ                    | Come |
|                                | Pedro Fug   | ioka 🌈 Pedro Fugioka |      |

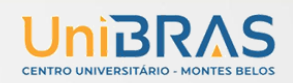

#### 6.2 Respondendo a uma mensagem de fórum

Após acessar um tópico de mensagem de fórum, verifique a mensagem que deseja responder e clique no *link* **Responder**. Será aberta uma nova janela para que você possa incluir a sua mensagem e enviá-la ao fórum.

| Compartilhando Experiências   | <ul> <li>Configuroções -</li> </ul> |
|-------------------------------|-------------------------------------|
| Mostrar respostas aninhadas e |                                     |
| quinto, 1 jun 2023, 12:18     | Link direto Editor Responder        |

#### 7. MS TEAMS

Para entrar no MS Teams é só clicar bloco lateral da Microsoft em Equipe Teams Classe você será direcionado para a sua equipe/disciplina na Microsoft Teams podendo fazer toda interação no espaço de postagens.

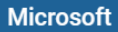

José você está atualmente conectado ao Microsoft 365 da BRAS Educacional

0<mark>∕</mark> E-mail

A disciplina está vinculado a uma Equipe Teams.

🗊 Equipe Teams Classe

|                  | τ <b>į</b> j                            | Q. Pesquisar                                                      | 🌏           |
|------------------|-----------------------------------------|-------------------------------------------------------------------|-------------|
|                  |                                         | Mantenha-se informado. Ative as notificações da área de trabalho. | Habilitar × |
| Q<br>Atividade   | C Todas as equipes                      | Geral Postagens Arquivos                                          |             |
| Chat             | DD                                      | José Gustavo Dias Alves 12:05                                     |             |
| Equipes          | 2024/1 - Disciplina modelo - Digital pr | Postagem                                                          |             |
| Atribuições      | Página inicial                          | Espaço de postagem para usuários                                  |             |
|                  | Class Notebook                          | 🥠 Responder                                                       |             |
| Calendário       | Atividades de aula                      |                                                                   |             |
| B                | Notas                                   |                                                                   |             |
| Chamadas         | Reflect                                 |                                                                   |             |
| OneDrive         | Insights                                |                                                                   |             |
|                  | <ul> <li>Canais Principais</li> </ul>   |                                                                   |             |
|                  | Geral                                   |                                                                   |             |
| +<br>Aplicativos |                                         |                                                                   |             |
|                  |                                         |                                                                   |             |
|                  |                                         |                                                                   |             |
|                  |                                         | ☐ Iniciar uma postagem                                            |             |
|                  |                                         |                                                                   |             |
|                  |                                         |                                                                   |             |

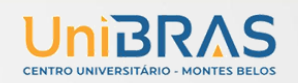

#### 7.1 Algumas regras para o uso adequado do *espaço de postagens*

1. Procure utilizar frases curtas para facilitar a leitura de seus colegas, mas se isso não for possível, opte por dividir a frase em vários segmentos, indicando a continuidade das mesmas com reticências (...).

2. Letras maiúsculas são utilizadas para chamar a atenção e estão associadas a gritos. Evite, portanto, utilizá-las.

3. Não caia na tentação de dar as boas vindas a todos os usuários que entram na sala de *chat*, para que a conversa não se resuma a saudações e para não interromper a discussão corrente.

4. Respeite o assunto que está sendo discutido, atendo-se a ele.

5. Ao entrar na sala do Teams, inicialmente observe durante algum tempo a conversa antesde iniciar sua participação.

6. É desnecessário colocar seu nome no final da mensagem, pois ela é automaticamente identificada no momento do acesso e envio.

7. Depois de encerrado o *chat*, as conversas ficam registradas no ambiente do curso, na parte superior da tela de acesso.

#### 8. SALA DE ENTREGA DE TRABALHO - TAREFA - ENVIO DE ARQUIVO

Permite que os alunos enviem textos, relatórios, trabalhos em forma de arquivo digital. Após o envio, o professor terá acesso para corrigi-lo, podendo atribuir nota, *feedback*, dentre outros. Convenciona-se que o melhor formato desses arquivos é o PDF.

Ao acessar a atividade, além de ter acesso à descrição de como ela deve ser feita, o aluno tem a opção de enviar o arquivo clicando no botão "Adicionar Tarefa". Este botão estará ativo somente entre as datas de início e término da atividade, portanto, o prazo de envio deve ser respeitado.

A atividade de **Tarefa** permite que sejam encaminhadas ao professor para avaliação. As atividades podem ser avaliadas com atribuição de nota ou conceito e comentários.

Para enviar seu arquivo, acesse o *link* da tarefa na área de trabalho do curso. Na próxima página clique no botão **Adicionar tarefa.** 

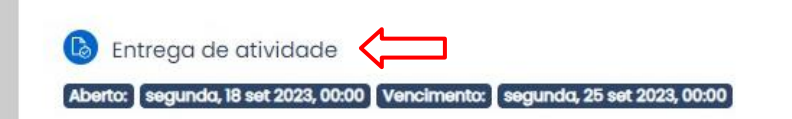

| tatus de e                   | nvio              |  |
|------------------------------|-------------------|--|
| Status de envio              | Nenhuma tentativa |  |
| Status da<br>avaliação       | Não há notas      |  |
| Tempo restante               | 6 dias 7 horas    |  |
| Última<br>modificação        | ÷                 |  |
| Comentários<br>sobre o envio | Comentários (0)   |  |
|                              |                   |  |

Você ainda não fez um envio.

Na próxima tela é possível buscar o arquivo já salvo no computador, basta arrastar o arquivo até o quadro em branco que automaticamente o arquivo irá carregar. Feito isto, clique no botão **Salvar mudanças** para assim submetê-lo na sala de entrega.

| número máximo de anexos: 20 |
|-----------------------------|
|                             |
|                             |
|                             |
|                             |
|                             |
|                             |

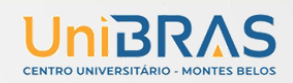

#### 8.1 Conferindo o envio de arquivo

Para certificar-se de que seu arquivo foi devidamente submetido em uma sala de entrega, seja de envio de arquivo único ou de dois ou mais arquivos, acesse novamenteo *link* da tarefa na área de trabalho da disciplina. Após, você visualizará o *link* do arquivo enviado.

#### 9. QUESTIONÁRIO

Este tipo de atividade permite testes de múltipla escolha, verdadeiro ou falso, dentre outros tipos de perguntas. Questionários são configurados para abrir e fechar de forma automática, garantindo que sua participação aconteça apenas na semana da atividade. Outra característica importante é o **número de tentativas, podendo ser uma, duas ou três tentativas**. No caso de mais de uma tentativa, o sistema considera a nota mais alta entre as tentativas. Fique atento ao número de tentativas.

*Dica:* Copie, cole e imprima o questionário, faça a pesquisa e responda, após volte ao Portal universitário (Questionário) para responder.

*Dica: Atenção ao* responder o questionário, o portal mistura as questões a cada nova tentativa.

Para acessar ao Questionário, basta clicar sobre o *link* indicado para a tarefa na área de trabalho da disciplina e, logo após, no botão **Tentar responder o questionário agora**.

#### 9.1 Visualizando o Questionário

Ao clicar no botão **Tentar responder o questionário agora**, será apresentada a relação de questões a serem respondidas.

Leia com atenção a todas as questões, marque uma ou mais alternativas que considerar correta(s) ou mais adequada(s), conforme a orientação da atividade.

| NAVEGAÇÃO DO QUESTIONÁRIO | Questão <b>1</b><br>Ainda não | Multipla escolha                       |
|---------------------------|-------------------------------|----------------------------------------|
| 1 2 3                     | respondida                    | Selectone uma:                         |
| Terminar tentativa        | Marcado de 1,00               | © a. 3                                 |
| Tempo restante 0:02:34    |                               | © b. 2                                 |
|                           | assinalada                    | © c. 1                                 |
|                           |                               |                                        |
|                           | Questão 2                     | Resposta curta                         |
|                           | Ainda não<br>respondida       |                                        |
|                           | Marcado de 1,00               | Answer:                                |
|                           | 101                           |                                        |
|                           | Questão                       |                                        |
|                           |                               |                                        |
|                           | Questão 3                     | Verdadeiro ou Falso                    |
|                           | Ainda não                     |                                        |
|                           | respondida<br>Marcado de 1.00 | Select one:                            |
|                           | filler                        | © Verdadeiro                           |
|                           | Questão<br>assinalada         | © Falso                                |
|                           |                               |                                        |
|                           |                               |                                        |
| $\rightarrow$             | Práximo                       |                                        |
|                           |                               |                                        |
|                           |                               | Nocé acessou como ALUNO VIRTUAL 8 (San |

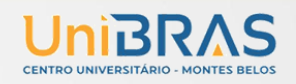

Após responder todas as questões, clique no botão **Próximo** para submeter o questionário para avaliação.

#### 9.2 Enviando o Questionário para avaliação

Clicando no botão **Enviar tudo e terminar**, seu questionário será salvo, e será encaminhado para correção, não podendo ser modificado por você posteriormente.

| uestão                                  | Status                            |                                    |  |
|-----------------------------------------|-----------------------------------|------------------------------------|--|
|                                         | Resposta salva                    |                                    |  |
|                                         | Retornar à                        | tentativa                          |  |
|                                         | Esta tentativa precisa ser enviad | la até quarta, 20 set 2023, 16:36. |  |
|                                         | Enviar tudo                       | e terminar                         |  |
| vidade anterior<br>Entrega de atividade | Seguir para                       | \$                                 |  |
|                                         |                                   |                                    |  |
|                                         |                                   |                                    |  |
|                                         |                                   |                                    |  |
|                                         |                                   |                                    |  |
|                                         |                                   |                                    |  |
|                                         |                                   |                                    |  |
|                                         |                                   |                                    |  |
|                                         |                                   |                                    |  |
|                                         |                                   |                                    |  |
|                                         |                                   |                                    |  |
|                                         |                                   |                                    |  |
|                                         |                                   |                                    |  |
|                                         |                                   |                                    |  |
|                                         |                                   |                                    |  |
|                                         |                                   |                                    |  |
|                                         |                                   |                                    |  |
|                                         |                                   |                                    |  |
|                                         |                                   |                                    |  |
|                                         |                                   |                                    |  |
|                                         |                                   |                                    |  |
|                                         |                                   |                                    |  |
|                                         |                                   |                                    |  |
|                                         |                                   |                                    |  |
|                                         |                                   |                                    |  |
|                                         |                                   |                                    |  |
|                                         |                                   |                                    |  |
|                                         |                                   |                                    |  |
|                                         |                                   |                                    |  |
|                                         |                                   |                                    |  |
|                                         |                                   |                                    |  |
|                                         |                                   |                                    |  |